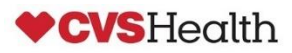

SOP – Obtain and Interpret Appointment Data within Traverse Portal

Purpose: New procedure / platform for obtaining historical appointment data

Appointment data has been integrated into Traverse Systems, the same application currently used to manage OTIF, Small Parcel, and ASN compliance.

**Traverse Access**: If you are an existing CVS Supplier someone from your company may already have access with administrative rights which allows them to create Traverse accounts for other colleagues. If you are a new CVS Supplier or there currently isn't an administrator assigned to Traverse, please forward a request for access to <a href="mailto:supplychainperformance@cvshealth.com">supplychainperformance@cvshealth.com</a> and include the following:

- o Supplier Name
- CVS 5-digit Vendor Number(s) include all applicable vendor numbers
  - A recent PO # is helpful to verify CVS vendor number(s)
- Username (first/last)
- o Email Address

**Utilization**: The following instructions pertain to obtaining appointment data within Traverse for the purpose of researching noncompliant charges related to AI (Appointment Integrity) compliance and OTIF (On Time In Full) compliance. The following Standards Operating Procedures <u>are not applicable</u> for CVS Managed Freight routed through the MercuryGate routing portal.

Appointment Transaction Data Fields and Definitions: Refer to the last page of the SOP

# Reviewing Appointment Data for OTIF Charge Investigation:

The following instructions are unique to POs that did not meet the On Time portion of OTIF compliance where the ship mode was prepaid TL & LTL, as well as prepaid & collect small parcel/ground.

You have determined the PO did not meet the On Time parameters. To further investigate the charge, make note of the CVS Receiver Number on the OTIF Charge Support report and perform the following steps.

The OTIF Charge Support can be obtained in the Reports tab

| Trouble Issu | ie Data      | Audit Issue Data    | Appointment Inquiry | Docs & Pics | Reports | Emails | Disputes        | Audit / Trouble Data       |
|--------------|--------------|---------------------|---------------------|-------------|---------|--------|-----------------|----------------------------|
| Fill Detail  | Freight      | PO Receivers        | Routing Requests    |             |         |        |                 |                            |
| Q            | Filter Resul | ts                  |                     |             |         |        | Reset Exp       | ort To CSV Export To Excel |
| File Name    | e            |                     |                     |             |         | Create | d               |                            |
|              | CVSCharg     | eback_DetailDX.pdf  | -                   |             |         | 06/20/ | 2024 2:46:22 pm |                            |
|              | CVSOTIF_     | Charge_SupportDX.pd | -                   |             |         | 06/20/ | 2024 2:46:22 pm |                            |

The OTIF charge is associated with the On Time portion of OTIF when all lines in the On Time? column are blank or contain a N.

|                 | VS             | CVS -<br>OTIF Non | OTIF (                 | Charge S          | upport                   | for Cha                            | argeback:             |                              |                  |                      |
|-----------------|----------------|-------------------|------------------------|-------------------|--------------------------|------------------------------------|-----------------------|------------------------------|------------------|----------------------|
|                 |                | PO Numb           | er:                    | Create Da         | te:                      |                                    | PO STA Date :         |                              | POB              | ill Type: Pre-Paid   |
| Hoo             | lth            | OTIF %            | > 95%: EXE             | MPT               | OTIF % >                 | = <mark>85% &amp; &lt; 9</mark> 5% | 6: 1.5% of Non Compli | ant C                        | OTIF % < 85%: 5  | .0% of Non Compliant |
|                 |                | OTIF % P          | °O: 0%                 | Penalty Tier: < 8 | 5%                       | Charge Am                          | E                     | Received On Tim<br>Order Cos | ie<br>st: \$0.00 | PO<br>Cost:          |
| CVS Rece<br>Num | ver<br>ber SKU | Order Units       | Adjusted<br>Recv Units | d<br>order Cost   | Received On<br>Time Cost | On Time?                           | Receiver Status       | Non Compliant<br>Cost        | Exclude Reaso    | n                    |
| -               |                |                   | C                      | )                 | \$0.00                   | N                                  |                       |                              | OT1 - Prepaid    | not On Time In Full  |
|                 |                |                   | C                      | )                 | \$0.00                   | N                                  |                       |                              | OT1 - Prepaid    | not On Time In Full  |
|                 |                |                   | C                      | )                 | \$0.00                   | Ν                                  |                       |                              | OT1 - Prepaid    | not On Time In Full  |
|                 |                |                   | C                      | )                 | \$0.00                   | N                                  |                       |                              | OT1 - Prepaid    | not On Time In Full  |
|                 |                |                   |                        |                   |                          |                                    | 1                     |                              |                  |                      |

To obtain the appointment details:

1) From the Traverse Home page, open Vendor Tools, Find Charges

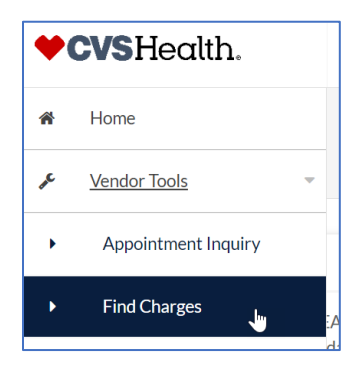

2) Enter desired search criteria (most often PO or Charge #)

| Search - Date filter is restricted to the past 365 days                 |                               |                   |
|-------------------------------------------------------------------------|-------------------------------|-------------------|
| Vendor                                                                  | Debit Date - Start            | Debit Date - Stop |
|                                                                         |                               |                   |
| Purchase Order Category Desc                                            | Rule Num                      | DC/Store          |
|                                                                         |                               |                   |
| Minimum Charge Amount<br>S 0.01 Enter charge #^s<br>(ex.123456,123457,) | )                             |                   |
|                                                                         | 1 <sub>1</sub> 2 <sup>2</sup> |                   |
|                                                                         |                               | Search            |

## 3) Click on the Charge Number hyperlink

| esults                  |                                       |                     |                              |                          |                          |          |                 |
|-------------------------|---------------------------------------|---------------------|------------------------------|--------------------------|--------------------------|----------|-----------------|
| Q Filter Results.       |                                       |                     |                              | I                        | Reset Export To C        | CSV      | Export To Excel |
| Dispute 🌲 Charge Num    | ber 🗧 Charge Type Desc 💲 PO           | Amount & Reversed   | Dollars 🗘 Transmitted        | Cust. Rule               | Rule Description         | 🗘 Rule 🕻 | Category Desc 🌲 |
| View                    | Violation                             |                     | 4/18/2024 2:00:3             | 89 PM 3041               | OTIF non-compliance < 85 | % 3041   | On Time in Full |
| PO STA Date: 04/01/2024 | 4; PO Ship To: W1; PO Ord Units: 1440 | ; PO Ord Cost: ; PO | 850 Sent: 03/18/2024; PO Fil | l Std: 01; Audit Date: 0 | 04/14/2024 21:02:22      |          |                 |
| 4                       |                                       |                     |                              |                          |                          |          | •               |

# 4) Scroll down the Related Information section

#### 5) Open the Appointment Inquiry tab

| ਯ R | Related Information |         |                  |                     |             |         |        |          |                      |  |  |  |  |
|-----|---------------------|---------|------------------|---------------------|-------------|---------|--------|----------|----------------------|--|--|--|--|
|     |                     |         |                  |                     |             |         |        |          |                      |  |  |  |  |
|     | Trouble Issu        | e Data  | Audit Issue Data | Appointment Inquiry | Docs & Pics | Reports | Emails | Disputes | Audit / Trouble Data |  |  |  |  |
|     | Fill Detail         | Freight | PO Receivers     | Routing Requests    |             |         |        |          |                      |  |  |  |  |

The following three examples pertain to POs that did not meet On Time parameters and shipped via any one of the following shipping modes:

- ✓ Prepaid TL & LTL On Time compliance is measured against the requested delivery date entered by the carrier which represents when freight is available to be delivered. <u>This date must fall on the PO STA Date or up 4</u> <u>business days before PO STA Date.</u>
- Prepaid & Collect Small Parcel/Ground On Time compliance is measured against the requested delivery date entered by the CVS DC scheduler which represents actual delivery date. <u>This date must fall on the PO STA Date or</u> <u>up 4 business days before PO STA Date.</u>

In this example the Requested Delivery Date falls <u>after</u> the PO STA date resulting in noncompliance.

## Appointment Inquiry tab

| Related Info | rmation     |                      |                       |                    |            |                |                |             |                   |      |
|--------------|-------------|----------------------|-----------------------|--------------------|------------|----------------|----------------|-------------|-------------------|------|
| Trouble Issu | ue Data     | Audit Issue Data     | Appointment Inquiry   | Docs & Pics        | Reports    | Emails         | Disputes       | Audit / T   | rouble Data       |      |
| Fill Detail  | Freight     | PO Receivers         | Routing Requests      |                    |            |                |                |             |                   |      |
|              |             |                      |                       |                    |            |                |                |             |                   |      |
| Q            | Filter Resu | ilts                 |                       |                    |            |                | Reset Exp      | ort To CSV  | Export To Exce    | 1    |
| PO Num       | PO STA      | DATE 🗘 Request Numbe | r CAppointment Number | Requested Delivery | Date Appoi | intment Date   | Trailer Arrive | Date 🌲 Rea  | son Description 🍦 | ; Mo |
|              | 06/03/2     | 024 <b>4606302</b>   | 5606302               | 06/04/2024         | 6/4/2      | 024 6:00:00 AI | M 6/4/2024 5:2 | 4:00 AM Rec | eived On Time     | 6/4  |
| •            |             |                      |                       |                    |            |                |                |             |                   | •    |

*Charge Support Report – make note the Appointment Number in the above screen is the same as the CVS Receiver Number on the OTIF Charge Support* 

|   | 0  | CV                     | S            | CVS -       | CVS - OTIF Charge Support for Chargeback: |                   |                          |              |                         |                         |                        |               |  |  |  |  |
|---|----|------------------------|--------------|-------------|-------------------------------------------|-------------------|--------------------------|--------------|-------------------------|-------------------------|------------------------|---------------|--|--|--|--|
|   | _  |                        | -            | PO Numbe    | er:                                       | Create Dat        | te: 6/14/2024            |              | PO STA Date : 6/3/2024  |                         | PO Bill Type:          | Pre-Paid      |  |  |  |  |
| F | Ŧ  | oal                    | th           | OTIF %      | > 95%: EXEM                               | PT                | OTIF % >=                | -85% & < 95% | : 1.5% of Non Compliant | f Non Compliant C       |                        | Ion Compliant |  |  |  |  |
| T | T  | eui                    | LT T®        | OTIF % P    | <b>D: 0%</b> F                            | Penalty Tier: < 8 | 5%                       | Charge Amt   | Recei                   | ved On Tim<br>Order Cos | ne<br>st: \$0.00 C     | PO<br>Cost    |  |  |  |  |
|   |    |                        |              |             |                                           |                   |                          |              |                         |                         |                        |               |  |  |  |  |
|   |    | CVS Receiver<br>Number | SKU          | Order Units | Adjusted<br>Recv Units                    | Order Cost        | Received On<br>Time Cost | On Time?     | Non<br>Receiver Status  | Compliant<br>Cost       | Exclude Reason         |               |  |  |  |  |
|   | 1- | 5606302                |              | 8           | 0                                         |                   | \$0.00                   | Ν            | Disqualified            |                         | OT1 - Prepaid not On T | ime In Full   |  |  |  |  |
|   |    | 5606302                |              | 8           | 0                                         |                   | \$0.00                   | Ν            | Disqualified            |                         | OT1 - Prepaid not On T | ime In Full   |  |  |  |  |
|   |    | 5606302                |              | 864         | 0                                         |                   | \$0.00                   | Ν            | Disqualified            |                         | OT1 - Prepaid not On T | îme In Full   |  |  |  |  |
|   |    | 5606302                |              | 45          | 0                                         |                   | \$0.00                   | Ν            | Disqualified            |                         | OT1 - Prepaid not On T | ime In Full   |  |  |  |  |
|   |    | 5606302                |              | 132         | 0                                         |                   | \$0.00                   | Ν            | Disqualified            |                         | OT1 - Prepaid not On T | ime In Full   |  |  |  |  |
|   |    | 5606302                |              | 306         | 0                                         |                   | \$0.00                   | Ν            | Disqualified            |                         | OT1 - Prepaid not On T | ime In Full   |  |  |  |  |
|   | -  | Appointmer             | nt Sub-Total | 1,363       | 0                                         | \$11,573.89       | \$0.00                   |              | \$                      | 11,573.89               |                        |               |  |  |  |  |

In this example the Appointment Inquiry results contain multiple appointment numbers indicating the PO was entered into the scheduling system for multiple appointments.

Refer to the CVS Receiver Number on the Charge Support report (5579079). This represents the Appointment in which the PO was delivered / received against and contains the data utilized for OTIF analysis. Reference this number with the Appointment Number in the Appointment Inquiry tab.

## Charge Support Report

| CVS Receiver<br>Number | SKU | Order Units | Adjusted<br>Recv Units | Order Cost | Received On<br>Time Cost | On Time? | Receiver Status | Non Compliant<br>Cost | Exclude Reason                    |
|------------------------|-----|-------------|------------------------|------------|--------------------------|----------|-----------------|-----------------------|-----------------------------------|
| 5579079                |     | 336         | 0                      |            | \$0.00                   | Ν        | Disqualified    |                       | OT1 - Prepaid not On Time In Full |
| 5579079                |     | 264         | 0                      |            | \$0.00                   | Ν        | Disqualified    |                       | OT1 - Prepaid not On Time In Full |
| 5579079                |     | 696         | 0                      |            | \$0.00                   | Ν        | Disqualified    |                       | OT1 - Prepaid not On Time In Full |
| 5579079                |     | 144         | 0                      |            | \$0.00                   | Ν        | Disqualified    |                       | OT1 - Prepaid not On Time In Full |

Appointment Inquiry tab (the Requested Delivery Date for Receiver/Appointment # 5579079 falls after the PO STA Date).

| Trouble Issue | e Data       | Audit | Issue Data    | Appointment Inquir      | y | Docs & Pics        | Rep    | orts   | Emails       | D         | isputes      | Audit       | / Trouble Data     |
|---------------|--------------|-------|---------------|-------------------------|---|--------------------|--------|--------|--------------|-----------|--------------|-------------|--------------------|
| Fill Detail   | Freight      | PC    | O Receivers   | <b>Routing Requests</b> |   |                    |        |        |              |           |              |             |                    |
|               |              |       |               |                         |   |                    |        |        |              | $\square$ |              |             |                    |
| Q             | Filter Resul | ts    |               |                         |   |                    |        |        |              | Reset     | Exp          | port To CSV | Export To Excel    |
| PO Num (      | ; PO STA D   | ATE 🛟 | Request Numbe | Appointment Number      | r | Requested Delivery | Date 🗘 | Appoi  | ntment Date  | ÷ ‡       | Trailer Arri | ve Date     | Reason Description |
|               | 04/01/20     | 24    | 4576373       | 5576373                 |   | 03/29/2024         |        | 3/29/2 | 2024 7:00:00 | ) AM      | 3/29/2024    | 6:43:00 AM  | Received On Time   |
| 4             | 04/01/20     | 24    | 4579079       | 5579079                 | Į | 04/04/2024         |        | 4/4/20 | 024 3:00:00  | PM        | 4/4/2024 9   | :06:00 AM   | Received On Time   |

In this example the reason for the charge isn't immediately transparent because the Appointment Inquiry tab populates <u>just the last line of the appointment data</u> extracted from the Manhattan Scheduling System. This line of data may not be applicable to the charge reason, prompting the need to research further.

Charge Support Report

| CVS Receiver<br>Number | SKU | Order Units | Adjusted<br>Recv Units | F<br>Order Cost | Received On<br>Time Cost | On Time? | Receiver Status | Non Compliant<br>Cost | Exclude Reason                    |
|------------------------|-----|-------------|------------------------|-----------------|--------------------------|----------|-----------------|-----------------------|-----------------------------------|
| 5626029                |     | 192         | 0                      |                 | \$0.00                   | Ν        | Disqualified    |                       | OT1 - Prepaid not On Time In Full |
| 5626029                |     | 272         | 0                      |                 | \$0.00                   | Ν        | Disqualified    |                       | OT1 - Prepaid not On Time In Full |
| 5626029                |     | 576         | 0                      |                 | \$0.00                   | Ν        | Disqualified    |                       | OT1 - Prepaid not On Time In Full |
| 5626029                |     | 750         | 0                      |                 | \$0.00                   | Ν        | Disqualified    |                       | OT1 - Prepaid not On Time In Full |

*Appointment Inquiry tab – note the Requested Delivery Date on this line is compliant indicating noncompliance was captured before or after* 

| PO Num  | 🗧 PO STA DATE 💲        | Request Number 🌻   | Appointment Number | \$<br>Requested Delivery Date | ¢ Ap | ppointment Date 🏼 🌻 | Trailer Arrive Date 🏼 🌲 | Reason Description 🌲 | 1 |
|---------|------------------------|--------------------|--------------------|-------------------------------|------|---------------------|-------------------------|----------------------|---|
|         | 07/12/2024             | 4626029            | 5626029            | 07/12/2024                    | 7/   | /16/2024 6:00:00 AM | 7/16/2024 5:12:00 AM    | Received On Time     | , |
| •       |                        |                    |                    |                               |      |                     |                         |                      | • |
| Viewing | 1 - 1 of 1 records.lte | ems per page: 100- |                    |                               |      |                     |                         |                      |   |

To obtain the full appointment data:

- Click on the Request Number hyperlink
- Ensure the Modify Date column is in Ascending order (click on Modify Date to change)
- Identify the Requested Delivery Date associated with the *first* Appointment Date that falls *after* the PO STA Date. This is the date used to measure compliance.
  - a. PO STA was 7/12/24
  - b. First Appointment falling after STA was 7/16/24
  - c. Requested Delivery Date associated with this appointment was **7/14/24** (after STA)
  - d. Two days after the DC approved an appointment date/time, the carrier changed the Requested Delivery Date to 7/12/24. The appointment was already established based on the *first* Requested Delivery Date

| " | Request Number 💲 | Appointment Number | ÷ | Requested Delivery Date 🕻 | ſ | Appointment Date 💲   | Tra | ailer Arrive Date | ÷ | Reason Description               | M  | lodify Date         |
|---|------------------|--------------------|---|---------------------------|---|----------------------|-----|-------------------|---|----------------------------------|----|---------------------|
|   | 4626029          |                    |   | 7/14/2024 11:15:00 PM     |   |                      |     |                   |   |                                  | 7, | /1/2024 3:02:13 PM  |
|   | 4626029          | 5626029            | E | 7/14/2024 11:15:00 PM     |   | 7/16/2024 6:00:00 AM | L   |                   |   | j                                | 7, | /1/2024 4:34:44 PM  |
|   | 4626029          |                    |   | 7/14/2024 11:15:00 PM     |   | 7/16/2024 6:00:00 AM |     |                   |   | Re-Submitted by Carrier/Supplier | 7, | /2/2024 6:28:40 PM  |
|   | 4626029          | 5626029            |   | 7/14/2024 11:15:00 PM     |   | 7/16/2024 6:00:00 AM | L   |                   |   |                                  | 7) | /3/2024 9:47:33 AM  |
|   | 4626029          |                    | [ | 7/12/2024 11:15:00 PM     |   | 7/16/2024 6:00:00 AM |     |                   |   | Re-Submitted by Carrier/Supplier | 7, | /3/2024 12:23:52 PM |
|   | 4626029          |                    |   | 7/12/2024 11:15:00 PM     |   | 7/16/2024 6:00:00 AM |     |                   |   | Re-Submitted by Carrier/Supplier | 7, | /3/2024 1:09:05 PM  |
|   | 4626029          | 5626029            |   | 7/12/2024 11:15:00 PM     |   | 7/16/2024 6:00:00 AM |     |                   |   |                                  | 7, | /3/2024 1:09:18 PM  |

# Reviewing Appointment Data for AI Charge Investigation

The Traverse Appointment Inquiry data provides visibility to exactly where the AI violation occurred.

Below are data fields extracted from an Appointment Inquiry Monthly Report. These contain the relevant data fields utilized to research AI violations

| J |        |          |           |                                     |
|---|--------|----------|-----------|-------------------------------------|
|   | PO_NBR | APPT_NBR | APPT_DT   | CATEGORY                            |
|   |        | 5607650  | 6/14/2024 | Carrier Late                        |
|   |        | 5607660  | 6/14/2024 | No Show                             |
|   |        | 5607917  | 6/14/2024 | Rescheduled After Appt Time         |
|   |        | 5621290  | 6/25/2024 | Rescheduled w/less than 24hr notice |
|   |        |          |           |                                     |

The Appointment data can be obtained from the Appointment Inquiry tool as follows:

From the Traverse Home page, open Vendor Tools, Appointment Inquiry

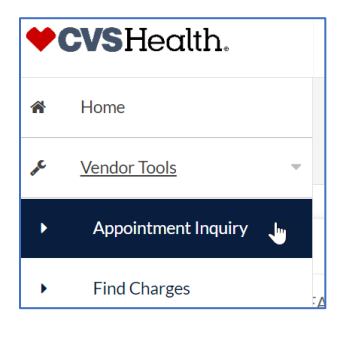

## Enter desired search criteria (most often PO #)

| Se | Search         |                         |                  |    |  |  |  |  |
|----|----------------|-------------------------|------------------|----|--|--|--|--|
|    | Request Number | Request Date Begin<br>I | Request Date End | PO |  |  |  |  |
|    | Vendor         | Appointment Number      |                  |    |  |  |  |  |

#### **Carrier Late violation**

Ensure Modify Date column is in Ascending order (click on *Modify Date* to change). The Reason Description column indicates the AI violation.

#### Appointment Inquiry results

| Reason Description 💲    | PO Number 🌲 | Appointment Number 🌲 | Modified By Name                     | Modify Date          | Requested Delivery Date 🌲 | Appointment Date     | Trailer Arrive [ |
|-------------------------|-------------|----------------------|--------------------------------------|----------------------|---------------------------|----------------------|------------------|
|                         |             |                      | JAYLE ENGBERG Midland Transport      | 5/29/2024 3:22:25 PM | 6/14/2024 10:30:00 AM     |                      |                  |
|                         |             | 5607650              | Priscilla Arteaga La Habra Scheduler | 5/30/2024 2:11:23 PM | 6/14/2024 10:30:00 AM     | 6/14/2024 9:30:00 AM |                  |
|                         |             | 5607650              | Priscilla Arteaga La Habra Scheduler | 6/13/2024 5:33:04 PM | 6/14/2024 10:30:00 AM     | 6/14/2024 9:30:00 AM |                  |
|                         |             | 5607650              | LA Guards La Habra                   | 6/14/2024 5:37:30 PM | 6/14/2024 10:30:00 AM     | 6/14/2024 9:30:00 AM | 6/14/2024 10:    |
| Received - Carrier Late |             | 5607650              | Erik Arrendo LHA                     | 6/14/2024 7:55:45 PM | 6/14/2024 10:30:00 AM     | 6/14/2024 9:30:00 AM | 6/14/2024 10:    |
| Received - Carrier Late |             | 5607650              | LA Guards La Habra                   | 6/14/2024 8:09:05 PM | 6/14/2024 10:30:00 AM     | 6/14/2024 9:30:00 AM | 6/14/2024 10:    |

The appointment data utilized to measure a Late violation is based on the delivery mode.

- *LTL Drop Trailer* = refer to the Appointment Date time vs the Trailer Arrive Date time (the Check In date/time for drop trailers represents when the unload process was initiated)
- Live Unload Trailer = refer to the Appointment Date time vs the Check In Date time (the Check In date/time for live unload delivers represents when the driver checks in at the DC receiving desk and is ready to be offloaded)

#### Additional Appointment Inquiry results (move scroll bar to the right for additional data depicting Late violation)

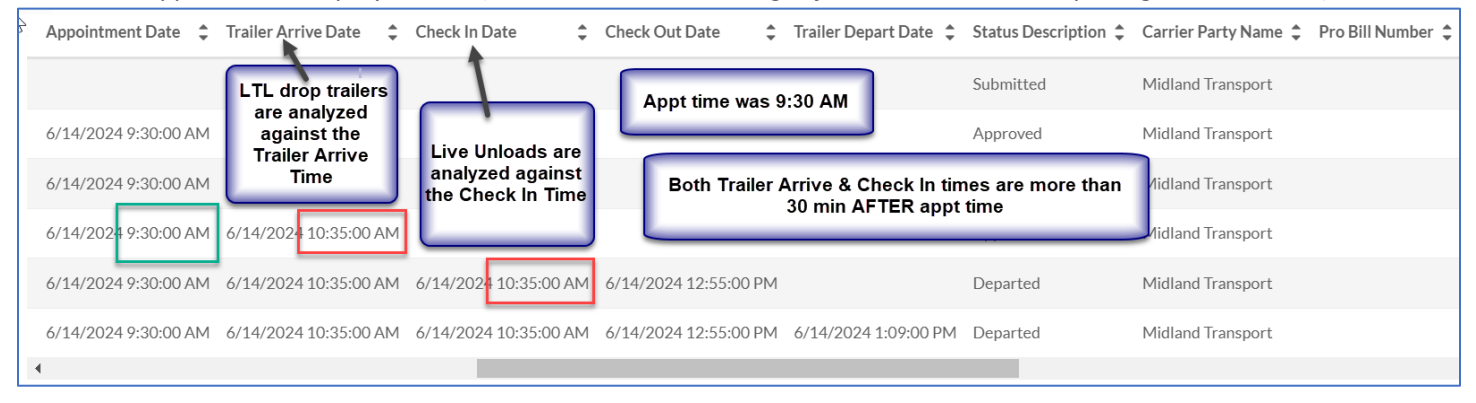

#### No Show violation

Ensure Modify Date column is in Ascending order (click on *Modify Date* to change).

A No Show violation does not indicate the freight was not delivered. It indicates the freight was not delivered against the Appointment Number noted.

- The carrier may have submitted a separate appointment request with another Appointment Number and delivered without incident (there may be multiple Appointment Numbers listed in the appt results).
- If there is a single Appointment Number flagged as a No Show, with no other delivery information, this may
  indicate the PO was delivered on another appointed trailer. This requires contacting the carrier directly for
  delivery info.

#### Appointment Inquiry results

|   | Reason Description 🗘             | PO Number 🌲            | Appointment Number 🌻 | Modified By Name                     | Modify Date          | Requested Delivery Date 🌲   | Appointment Date 🌲 Trail |
|---|----------------------------------|------------------------|----------------------|--------------------------------------|----------------------|-----------------------------|--------------------------|
|   |                                  | 8332973                |                      | JAYLE ENGBERG Midland Transport      | 5/29/2024 3:26:42 PM | 6/14/2024 3:30:00 PM        |                          |
|   |                                  | 8332973                | 5607660              | Priscilla Arteaga La Habra Scheduler | 5/30/2024 3:41:02 PM | 6/14/2024 3:30:00 PM        | 6/14/2024 9:30:00 AM     |
|   | Re-Submitted by Carrier/Supplier | 8332973                |                      | JAYLE ENGBERG Midland Transport      | 5/30/2024 4:13:19 PM | 6/14/2024 12:30:00 PM       | 6/14/2024 9:30:00 AM     |
|   | Re-Submitted by Carrier/Supplier | 8332973                |                      | Priscilla Arteaga La Habra Scheduler | 5/31/2024 2:09:06 PM | 6/14/2024 12:30:00 PM       | 6/14/2024 9:30:00 AM     |
|   |                                  | 8332973                | 5607660              | Priscilla Arteaga La Habra Scheduler | 5/31/2024 2:09:26 PM | 6/14/2024 12:30:00 PM       | 6/14/2024 9:30:00 AM     |
|   |                                  | 8332973                | 5607660              | Priscilla Arteaga La Habra Scheduler | 6/13/2024 5:57:26 PM | 6/14/2024 12:30:00 PM       | 6/14/2024 9:30:00 AM     |
|   | $\frown$                         | 8332973                | 5607660              | Priscilla Arteaga La Habra Scheduler | 6/13/2024 6:04:07 PM | 6/14/2024 12:30:00 PM       | 6/14/2024 9:30:00 AM     |
| Q | No Show                          | 8332973                | 5607660              | Erik Arrendo LHA                     | 6/14/2024 6:50:55 PM | 6/14/2024 12:30:00 PM       | 6/14/2024 9:30:00 AM     |
|   |                                  |                        |                      |                                      |                      |                             | +                        |
|   | Viewing 1 - 8 of 8 records.      | s per page: <b>100</b> | Indicates            | there is no additional data line     | s. Would need to co  | ontact carrier for delivery | confirmation             |

#### Appointment Inquiry results (move scroll bar to the right for additional appt data)

| \$        | Modify Date             | Requested Delivery Date 🜲 | Appointment Date 🌲   | Trailer Arrive Date 🌲               | Check In Date 🜲 | Check Out Date 🌲 | Trailer Depart Date 🌲 | Status Description 💲 |
|-----------|-------------------------|---------------------------|----------------------|-------------------------------------|-----------------|------------------|-----------------------|----------------------|
| Fransport | 5/29/2024 3:26:42 PM    | 6/14/2024 3:30:00 PM      |                      | 1                                   | 1               |                  |                       | Submitted            |
| icheduler | 5/30/2024 3:41:02 PM    | 6/14/2024 3:30:00 PM      | 6/14/2024 9:30:00 AM | Arrival data is                     | s blank         |                  |                       | Approved             |
| Гransport | 5/30/2024 4:13:19 PM    | 6/14/2024 12:30:00 PM     | 6/14/2024 9:30:00 AM |                                     |                 |                  |                       | Submitted            |
| icheduler | 5/31/2024 2:09:06 PM    | 6/14/2024 12:30:00 PM     | 6/14/2024 9:30:00 AM |                                     |                 |                  |                       | Submitted            |
| icheduler | 5/31/2024 2:09:26 PM    | 6/14/2024 12:30:00 PM     | 6/14/2024 9:30:00 AM |                                     |                 |                  |                       | Approved             |
| icheduler | 6/13/2024 5:57:26 PM    | 6/14/2024 12:30:00 PM     | 6/14/2024 9:30:00 AM | Final Status Description is No Show | is No Show      | Approved         |                       |                      |
| icheduler | 6/13/2024 6:04:07 PM    | 6/14/2024 12:30:00 PM     | 6/14/2024 9:30:00 AM |                                     |                 |                  |                       | Approved             |
|           | 6/14/2024 6:50:55 PM    | 6/14/2024 12:30:00 PM     | 6/14/2024 9:30:00 AM |                                     |                 |                  |                       | No Show              |
| 4         |                         |                           |                      |                                     |                 |                  |                       | ۱.                   |
| Viewing   | 1 - 8 of 8 records.ltem | s per page: 100-          |                      |                                     |                 |                  |                       |                      |

#### **Rescheduled After Appt Time violation**

Ensure Modify Date column is in Ascending order (click on *Modify Date* to change). Look for the line in which *Submitted by Carrier/Supplier* is noted and the Requested Delivery Date has changed. Note the Appointment Date/time vs the Modify Date/time.

#### Appointment Inquiry results

| <sup>v</sup> Reason Description  | PO Number 🌲 | Appointment Number 🌲 | Modified By Name                     | Modify Date                                    | <ul> <li>Requested Delivery Date</li> </ul> | Appointment Da   |
|----------------------------------|-------------|----------------------|--------------------------------------|------------------------------------------------|---------------------------------------------|------------------|
|                                  |             |                      | JAYLE ENGBERG Midland Transport      | £/10/2024 8-05-55                              | PM 7/8/2024 3:15:00 PM                      |                  |
|                                  |             | 5620232              | Priscilla Arteaga La Habra Schedule  | Request Date changed<br>from 7/8 to 7/10       | PM 7/8/2024 3:15:00 PM                      | 7/9/2024 5:30:00 |
| No Show                          |             | 5620232              | Erik Arrendo LHA                     | 7/9/2024 1:36:20 P                             | M 7/8/2024 3:15:00 PM                       | 7/9/2024 5:30:00 |
| Re-Submitted by Carrier/Supplier | r           | $\langle$            | JAYLE ENGBERG Midland Transport      | 7/9/2024 5:05:35 P                             | M 7/10/2024 3:15:00 PM                      | 7/9/2024 5:30:00 |
|                                  | _           | 5620232              | Priscilla Arteaga La Habra Scheduler | 7/9/2024 5:19:131                              | 7/10/2024 3:15:00 PM                        | 7/16/2024 7:00:0 |
| Indicates a change by t          | he carrier  | 5620232              | LA Guards La Habi Carrier su         | Ibmitted rescheduling requ                     | rescheduling request on 7/9 @ 5:05 PM       |                  |
| Received On Time                 |             | 5620232              | Roxanne Nhem La                      | Appt was for 7/9 @ 5:<br>(Rescheduled After Ap | 30 AM<br>pt Time)                           | 7/16/2024 7:00:0 |

## Rescheduled w/less than 24hr notice violation

Ensure Modify Date column is in Ascending order (click on *Modify Date* to change). Look for the line in which *Submitted by Carrier/Supplier* is noted and the Requested Delivery Date has changed. Note the Appointment Date/time vs the Modify Date/time.

#### Appointment Inquiry results

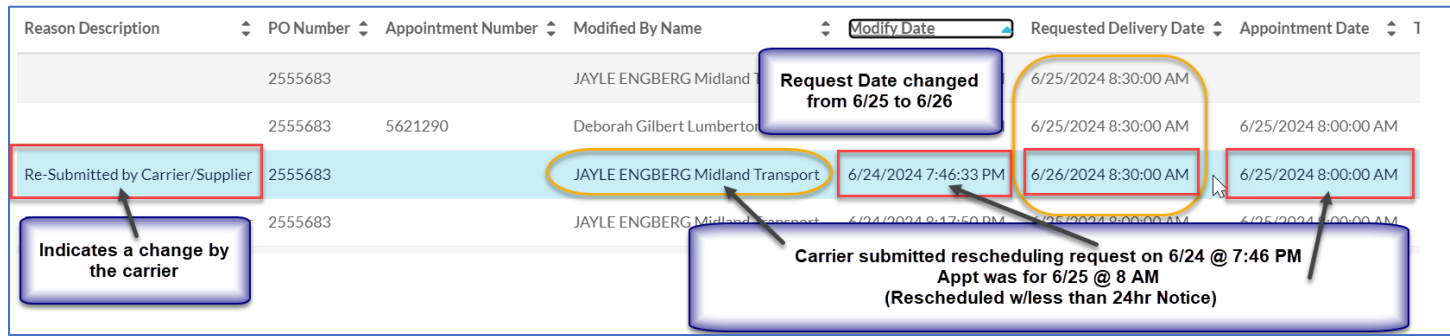

# **Extracting Appointment Data**

Appointment data is a required when submitting Appointment Integrity disputes (historical appt details must be provided for each disputed PO). Appointment information might also be required when submitting OTIF disputes.

Data search results can be extracted from Traverse anywhere you see the Export Buttons.

| Results          |       | <b>\</b>      |                 |
|------------------|-------|---------------|-----------------|
|                  |       |               |                 |
| Q Filter Results | Reset | Export To CSV | Export To Excel |
|                  |       |               |                 |

For the purpose of submitting historical appointment data for dispute documentation, conduct the following steps:

- Export to Excel
- Sort the Modify Date column in Ascending order
- Highlight the data relevant to supporting the reason for the dispute
- Save Excel file
  - Al disputes attach to the email prior to submittal
  - OTIF disputes attach in Traverse prior to submittal

# Manhattan Data Transactions and Field Definitions

# Appointment transaction lines

Each line of the appointment data represents a transaction and or change to the appointment. This includes opening an appointment for viewing purposes only, the transaction will be captured and will create a data line.

| Field Name                                            | Definition                                                         |
|-------------------------------------------------------|--------------------------------------------------------------------|
| Status Description – varies based on the event        | Submitted – initial appt request or rescheduling request           |
|                                                       | <b>Approved</b> - CVS DC approved appt date, appt changes,         |
|                                                       | etc.)                                                              |
|                                                       | Arrived – CVS DC entered a Check in Date                           |
| <b>Bassen Description</b> worker based on the event   | <b>Departed</b> – CVS DC enters final departure at yard gate       |
| <b>Reason Description</b> – varies based on the event | made a change to the appointment (new delivery date                |
|                                                       | requested entered a comment etc.)                                  |
|                                                       | Cancelled by Carrier/Supplier – Carrier or Supplier                |
|                                                       | canceled annt                                                      |
|                                                       | <b>Received On Time</b> – delivered without incident               |
|                                                       | <b>Received Carrier Late</b> - carrier arrived more than 30        |
|                                                       | minutes after the approved appt time                               |
|                                                       | <b>No Show</b> – CVS DC notification (carrier never arrived or     |
|                                                       | arrived several hours after appt time)                             |
| Request Number                                        | Generated within the scheduling system when an                     |
|                                                       | appointment request is initially submitted                         |
| Appointment Number – auto-re-generation of the        | The 1 <sup>st</sup> digit of the Request Number will change to + 1 |
| Request Number after CVS scheduler approves a         | (i. e. Req # 4622952 / Appt # 5622952)                             |
| submitted appointment                                 |                                                                    |
| Modified By Name                                      | The person responsible for the scheduling event (i. e. DC          |
|                                                       | scheduler or terminal scheduler)                                   |
| Modify Date                                           | Date & time coinciding with the scheduling event                   |
| Requested Delivery Date                               | Entered by the carrier or supplier, represents when                |
|                                                       | freight is available to deliver                                    |
| Appointment Date                                      | CVS DC approved appointment date/time                              |
| Trailer Arrive Date                                   | carrier's initial check-in at the CVS facility (yard gate          |
|                                                       | arrival)                                                           |
| Check In Date – definition depends on delivery mode   | • Live unload - carrier arrives at the DC receiving                |
|                                                       | window to initiate unload process                                  |
|                                                       | • <b>Drop trailer</b> – trailer pulled into a receiving door,      |
|                                                       | initiates unload process                                           |
| Check Out Date                                        | CVS DC notification – unload process is complete                   |
| Trailer Depart Date                                   | CVS DC notification - carrier's final departure                    |
| Kouting Number                                        | UNS generated load # for UNS managed freight (i.e.,                |
|                                                       | additional patifications                                           |
|                                                       |                                                                    |
|                                                       |                                                                    |

The following is a list of the appointment inquiry data fields and their definitions